## 佐野市役所 Free Wi-Fi 接続手順1

※画像はiOSのものになります。お使いの端末によって設定画面が異なる場合がございますので、 あらかじめご了承ください。

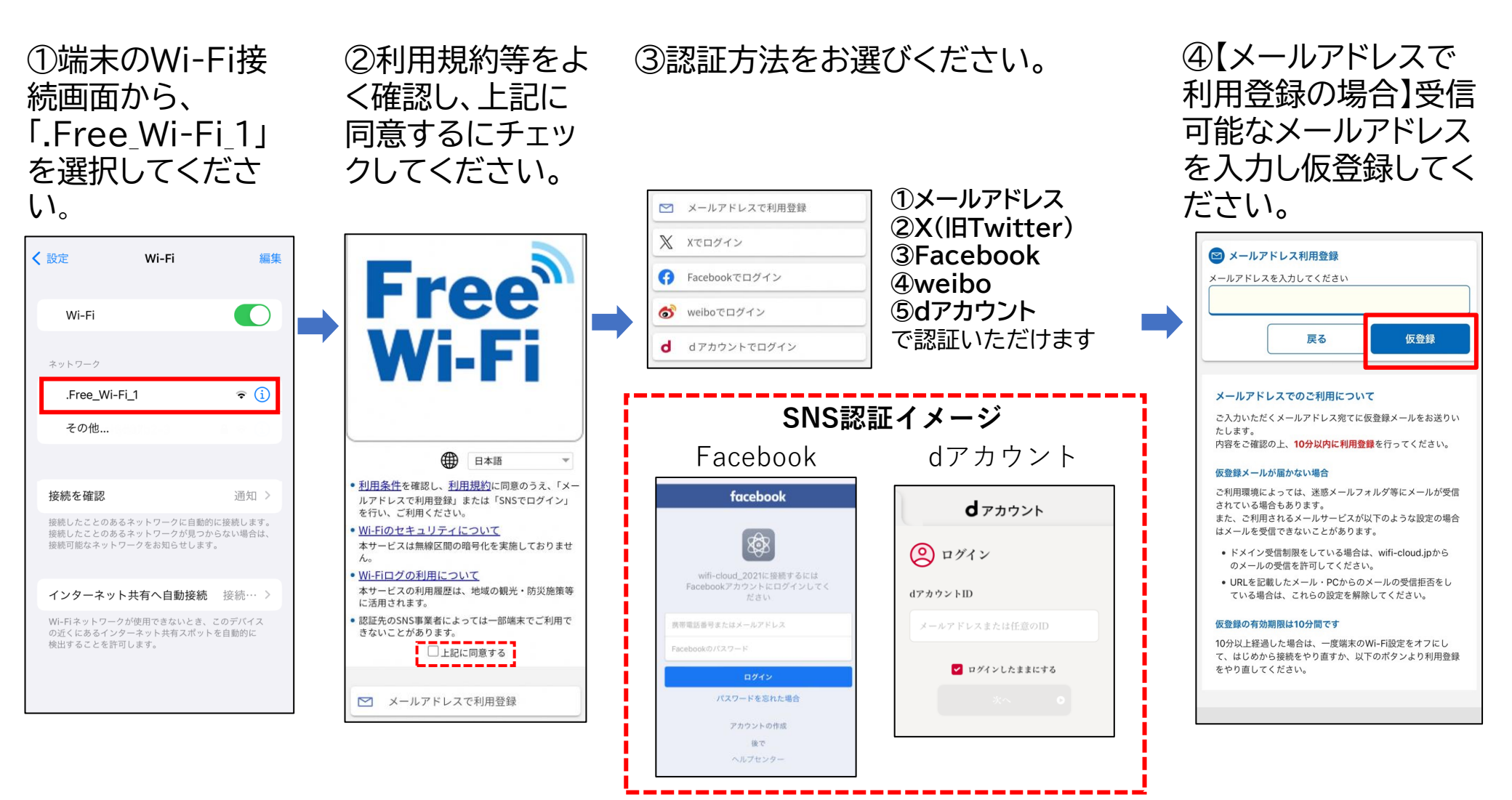

## 佐野市役所 Free Wi-Fi 接続手順2

## ※画像は【メールアドレスで利用登録】を選択した場合のものになります。

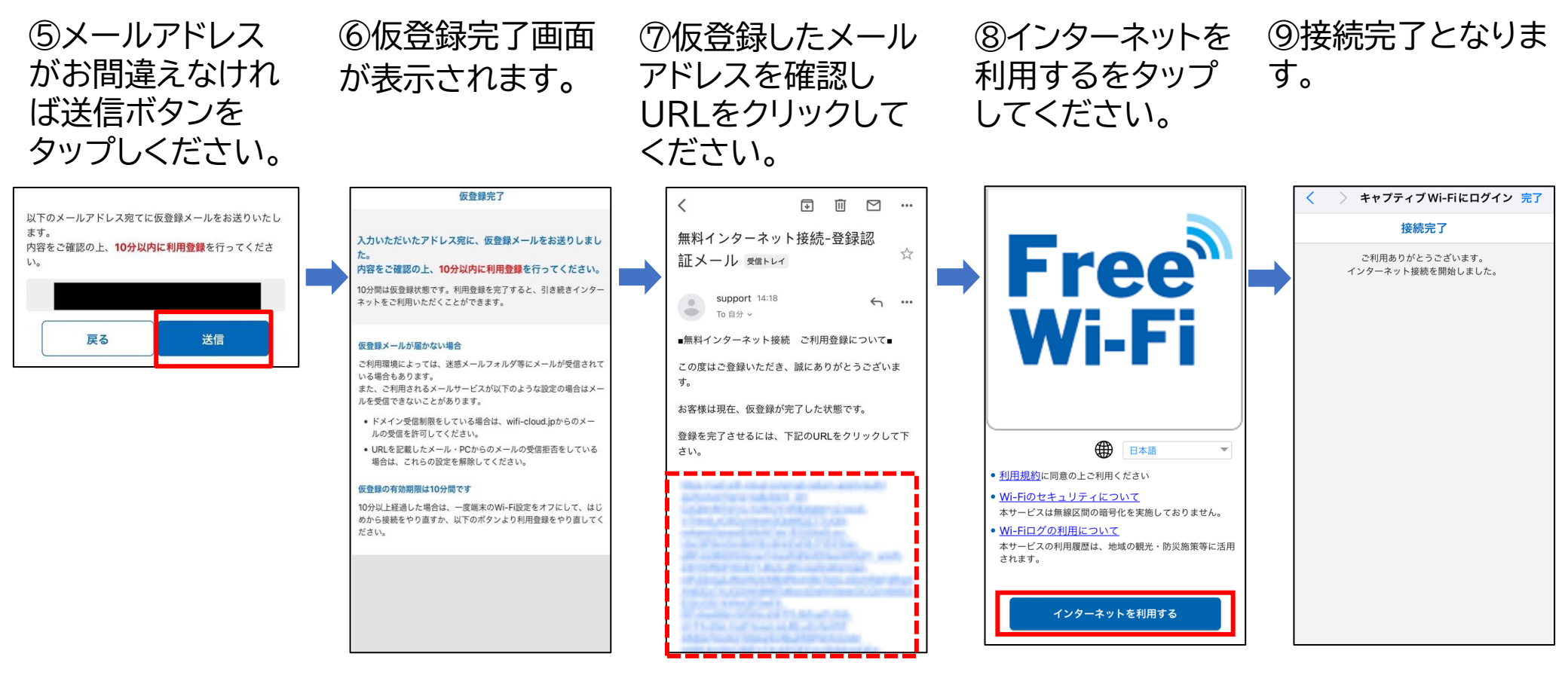

※support@wifi-cloud.jp よりメールが送付されます